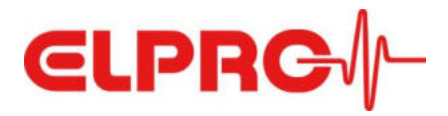

# LIBERO CE CL CH

# Bedienungsanleitung

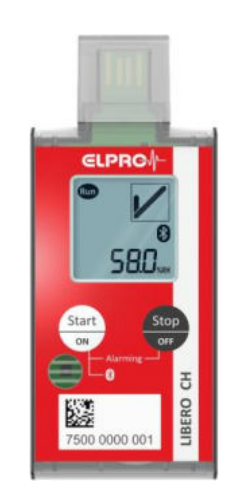

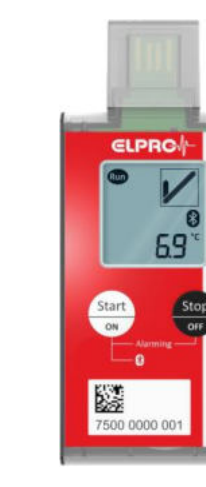

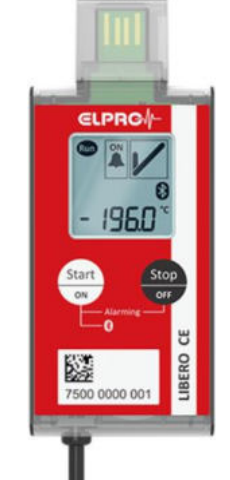

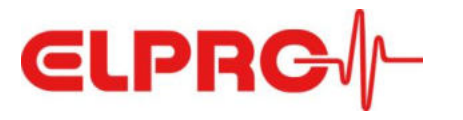

# Inhaltsverzeichnis

| 1 | Sicherheitshinweise                                                                                                    | 3                                |
|---|----------------------------------------------------------------------------------------------------|----------------------------------|
| 2 | Schnellstart-Anleitungen                                                                                                    | 4                                |
| 3 | Systemübersicht                                                                                                    | 5<br>5<br>5<br>6                 |
| 4 | Geräte - LIBERO CE CL CH.         4.1 Funktionsweise und Modi         4.2 Nutzungszeit des Loggers / Batterie-Laufzeit.         1 4.3 Arbeitsablauf (Workflow)         1 4.3.1 Funktion "Alarmierung EIN/AUS" (Alarming ON/OFF) nicht konfiguriert.         1 4.3.2 Funktion "Alarmierung EIN/AUS" (Alarming ON/OFF) konfiguriert.         1 4.4 Technische Daten                                                                                                 | 7<br>7<br>.0<br>.1<br>.1         |
| 5 | Zubehör       1         5.1 Externe Pt100 Fühler für LIBERO CE       1         5.1.1 Kryogene Sendungen und -Lagerung       1         5.1.2 Trockeneis-Transporte und -Lagerung       1         5.1.3 Gefrierschrank- / Kühlschrank- / Umgebungstemperatur-Transporte und -Lagerung       1         5.2 Verlängerung der Sensorkabel       1         5.3 M8-Steckerverbinder inkl. Montageservice an Pt100-Fühler       1         5.4 Edelstahl-Halterung       1 | .3<br>.3<br>.5<br>.6<br>.7<br>.8 |
| 6 | Konfiguration1                                                                                                    | 9                                |
| 7 | Bedienung über LIBERO Cx BLE App 2                                                                                                    | 24                               |
| 8 | Entsorgung 3                                                                                                    | 1                                |
| 9 | Konformitätserklärung39.1 EU Konformitätserklärung39.2 FCC/ISED Regulatory notices3                                                                                                    | 2<br>2<br>3                      |

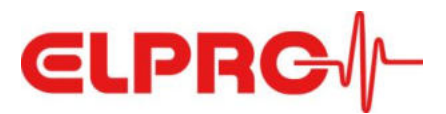

# 1 Sicherheitshinweise

#### Vorgesehene Verwendung

LIBERO CE/CH/CL Datenlogger sind ausschließlich für den kommerziellen Einsatz ("business to business") in industriellen Umgebungen bestimmt und stellen Überwachungslösungen für Temperatur- und Feuchtemessung mit internen und externen Sensoren dar. LIBERO CE/CH/CL Datenlogger sind nicht für den Gebrauch mit Kindern oder in der Nähe von Kindern bestimmt.

Wird das Gerät in einer vom Hersteller nicht spezifizierten Weise verwendet, kann der durch das Gerät gewährleistete Schutz beeinträchtigt werden!

#### Batterie

Sicherheitsdatenblätter nach den Bestimmungen der Richtlinie 91/155/EWG und Versandinformationen sind bei ELPRO-BUCHS AG erhältlich. Die Batterien dürfen weder mechanisch beansprucht noch demontiert werden. Die auslaufende Batterieflüssigkeit ist stark korrosiv und kann bei Kontakt mit Feuchtigkeit starke Hitze erzeugen oder Feuer entfachen.

#### Umweltbedingungen

| Temperatur         | Temperaturen über 70°C können die Batterie beschädigen. Für den<br>Betriebsbereich siehe Spezifikationen auf www.elpro.com.                                                                                                    |
|--------------------|----------------------------------------------------------------------------------------------------|
| Wasser             | Das Gerät erfüllt die Anforderungen der Schutzklasse IP54. Nur zur Verwendung<br>in der angegebenen IP-Schutzklasse, eindringendes Wasser kann das Gerät<br>beschädigen. Die Schutzart gilt für jede Lage und Ausrichtung des Geräts,<br>unabhängig von der Montageanordnung. |
| Feuchtigkeit       | Betrieb im Bereich 0 100 %rF                                                                                                    |
| Mechanische Kraft  | Heftige Stöße und Schläge können die Batterie beschädigen (Kurzschluss).                                                                                                    |
| Infrarot und Dampf | Infrarotstrahlung (Wärme) und überhitzter Dampf können die<br>Oberflächenbeschichtung des Gehäuses beschädigen.                                                                                                    |
| Mikrowellen        | Es besteht die Gefahr einer Batterieexplosion, wenn das Gerät<br>Mikrowellenstrahlung ausgesetzt wird.                                                                                                    |
| UV Strahlung       | Die Exposition gegenüber UV-Strahlung vermindert die Stabilität des Gehäuses.                                                                                                    |
| Verschmutzung      | Verschmutzungen des Geräts können zu Funktionsstörungen führen. Maximal<br>zulässige Verschmutzung: Grad 2                                                                                                    |

#### Reinigung

Verwenden Sie zum Reinigen ein leicht angefeuchtetes Tuch. Verwenden Sie keinen Verdünner, Treibstoff, Alkohol oder aggressive Reinigungsmittel, sie können das Gehäuse beschädigen.

#### Bluetooth

Das Produkt arbeitet im Frequenzband 2,40-2,48 GHz mit einer maximalen abgestrahlten Ausgangsleistung von +3,7 dBm.

#### Abstand zum Körper

Das Gerät sollte mit einem Mindestabstand von 20 cm zwischen dem Gerät und Ihrem Körper installiert und betrieben werden.

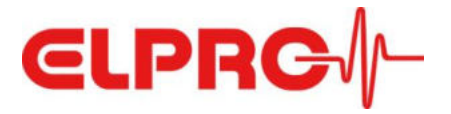

# 2 Schnellstart-Anleitungen LIBERO CE

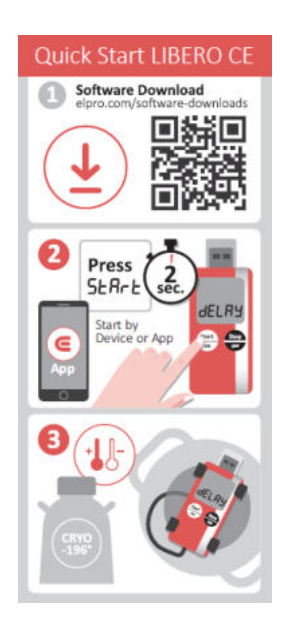

Quick Start LIBERO CL

回端回

dELAS

-

Software Download
 eloro com/software-dow

Press

SERrE

-11

Software Download

Press SERrE

0

art b

2

--------

----

回端回

0

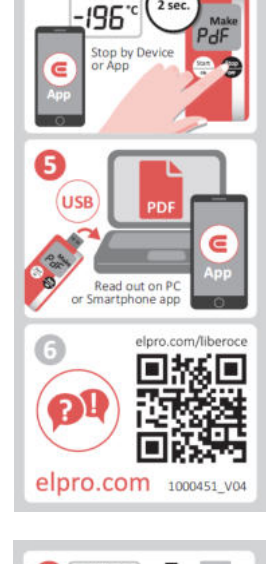

<u>(</u>) •¥/

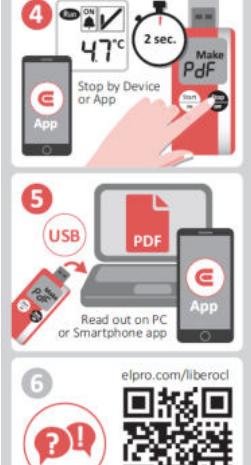

elpro.com 1000452\_V04

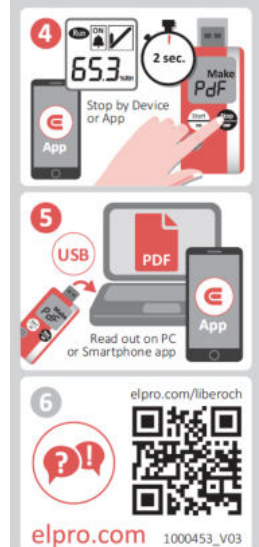

# LIBERO CL

LIBERO CH

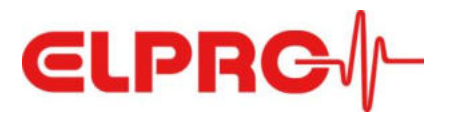

# 3 Systemübersicht

# 3.1 LIBERO CE

Der LIBERO CE ist ein mehrfach einsetzbarer Multilevel-PDF-Logger mit USBund Bluetooth<sup>®</sup>-Schnittstelle für externe Pt100-Fühler und vereinfacht die Lager- und Versandprozesse von Produkten mit bekannten Stabilitätsdaten. Der Datenlogger (Messbereich -200 °C..+400 °C) kann zum Beispiel für die zuverlässige Temperaturüberwachung bei der Lieferung sensibler Materialien wie Zellen und Medikamenten in kryogenen Behältern, mit Trockeneis und ähnlichen Anwendungen mit externem Fühler, zum Einsatz kommen. Grundsätzlich in allen Fällen, wo der Logger ausserhalb montiert werden soll, ebenso auch für Equipment, z.B. Kühlschränke. Zur einfachen Montage kann dazu eine Edelstahlhalterung optional bestellt werden.

Mit Unterstützung von bis zu acht Temperaturalarmzonen, MKT und Dauer als Alarmkriterium ermöglicht LIBERO CE das Erstellen von Temperaturprofilen für individuelle Produkte. Darüber hinaus besteht die Möglichkeit, die Alarmierungsfunktion bei Bedarf aus- und wieder einzuschalten. Dies ist z.B. bei der Reinigung der Transportbox oder beim Nachfüllen von flüssigem Stickstoff in Kryobehälter nützlich.

LIBERO CE lässt sich beliebig neu konfigurieren und ist bis zu 3 Jahre wiederverwendbar (abhängig von Bluetooth<sup>®</sup> Nutzung). Der externe Pt100-Fühler samt M8-Steckverbinder ermöglicht zuverlässiges, sicheres Übertragen der Temperaturdaten zum PDF-Logger, der eine Speicherkapazität von 75'500 Werte aufweist.

Produkte können auf Basis des OK- oder ALARM-Status auf der Anzeige zuverlässig freigegeben werden, der PDF-Bericht lässt sich einfach über die USB-Schnittstelle des PCs herunterladen oder dank der Bluetooth<sup>®</sup>-Schnittstelle des Loggers via LIBERO Cx BLE-App (verfügbar für iOS und Android) auf ein Smart-Device auslesen. Mit der App kann der Logger gestartet oder gestoppt werden, ohne ihn von der Anlage entfernen zu müssen.

# 3.2 LIBERO CL

Der LIBERO CL ist ein mehrfach einsetzbarer Multilevel-PDF-Logger mit USB und Bluetooth<sup>®</sup>-Schnittstelle mit internem Temperatur- Sensor für die Versandüberwachung sowie die Überwachung von Standort- und Lagerbedingungen.

Der interne Temperatursensor ist hochpräzise und wird mit einer 100%igen Kalibrierung geliefert. LIBERO CL unterstützt bis zu acht Temperatur-Alarmzonen, MKT und Dauer als Alarmkriterien und ermöglicht die Erstellung von Temperaturprofilen für individuelle Produkte. Darüber hinaus besteht die Möglichkeit, die Alarmierungsfunktion bei Bedarf aus- und wieder einzuschalten. Dies kann sinnvoll sein, wenn z.B. eine Transportbox oder ein Kühlschrank gereinigt werden muss.

LIBERO CL kann 75'500 Temperaturwerte speichern und hat eine Batterielebensdauer von bis zu 3 Jahren (abhängig von Bluetooth<sup>®</sup> Nutzung).

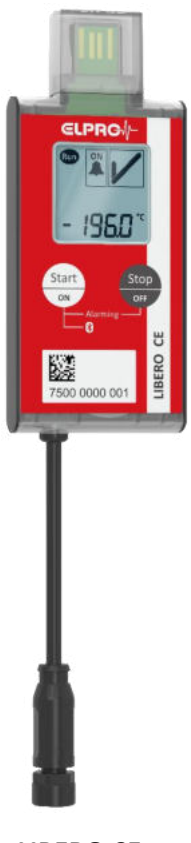

LIBERO CE mit externem Fühler

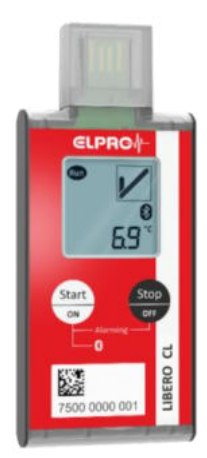

LIBERO CL

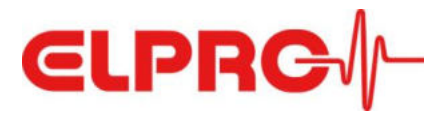

Zur einfachen Montage an Boxen, Wänden oder Kühl-/Gefrierschranktüren kann optional eine Edelstahlhalterung bestellt werden.

Produkte können auf Basis des OK- oder ALARM-Status auf der Anzeige zuverlässig freigegeben werden, der PDF-Bericht lässt sich einfach über die USB-Schnittstelle des PCs herunterladen oder dank der Bluetooth<sup>®</sup>-Schnittstelle des Loggers via LIBERO Cx BLE-App (verfügbar für iOS und Android) auf ein Smart-Device auslesen. Mit der App kann der Logger gestartet oder gestoppt werden, ohne ihn von der Anlage entfernen zu müssen.

# 3.3 LIBERO CH

Der LIBERO CH ist ein mehrfach einsetzbarer Multilevel-PDF-Logger mit USB und Bluetooth<sup>®</sup>-Schnittstelle mit internem Sensor für Temperatur und relative Feuchtigkeit für die Versandüberwachung sowie die Überwachung von Standort- und Lagerbedingungen.

Der interne kombinierte Temperatur- und Luftfeuchtigkeitssensor verfügt über eine 100%ige Sensorkalibrierung. Mit bis zu acht Temperatur-Alarmzonen, zwei Feuchte-Schwellenwerten, MKT und Dauer als Alarmkriterien ermöglicht LIBERO CH die Erstellung von Temperatur-/Feuchteprofilen für individuelle Produkte. Darüber hinaus besteht die Möglichkeit, die Alarmierungsfunktion bei Bedarf aus- und wieder einzuschalten. Dies kann sinnvoll sein, wenn z.B. eine Transportbox oder ein Lagerbehälter gereinigt werden muss.

LIBERO CH kann 75'500 Messwerte speichern (je 37'750 Werte für Temperatur und Feuchte) und hat eine Batterielebensdauer von bis zu 3 Jahren (abhängig von Bluetooth<sup>®</sup> Nutzung). Er kann mit einer optionalen Edelstahlhalterung zur einfachen Montage bestellt werden.

Produkte können auf Basis des OK- oder ALARM-Status auf der Anzeige zuverlässig freigegeben werden, der PDF-Bericht lässt sich einfach über die USB-Schnittstelle des PCs herunterladen oder dank der Bluetooth®-Schnittstelle des Loggers via LIBERO Cx BLE-App (verfügbar für iOS und Android) auf ein Smart-Device auslesen. Mit der App kann der Logger gestartet oder gestoppt werden, ohne ihn von der Anlage entfernen zu müssen.

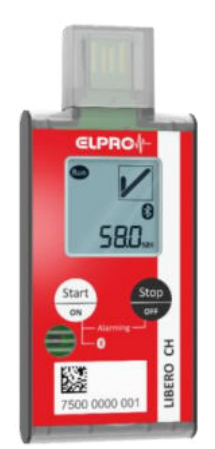

LIBERO CH

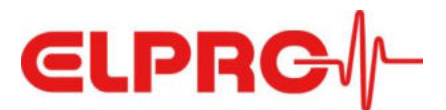

# 4 Geräte - LIBERO CE CL CH

## 4.1 Funktionsweise und Modi

Sofern nicht anders vermerkt, gelten die nachfolgenden Informationen gleichermassen für alle drei LIBERO Cx Modelle.

Nach der Konfiguration des Loggers werden die Messwerte für Temperatur und relative Feuchte (nur LIBERO CH) aufgezeichnet, gespeichert und hinsichtlich der festgelegten Alarmkriterien ausgewertet. Das Display zeigt den aktuellen Modus an.

Im **Konfigurationsmodus** kann das Gerät mit Hilfe der kostenlosen Software liberoCONFIG konfiguriert werden, dies wird auf der Anzeige wie folgt dargestellt:

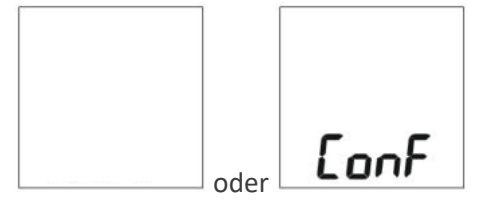

Nach erfolgter Konfiguration ist der Logger zum Start der Aufzeichnung bereit, dies wird im Display entsprechend angezeigt.

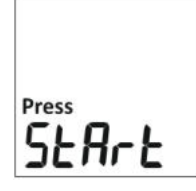

In diesem **Startmodus** kann bei Bedarf die Konfiguration des Gerätes nochmals geändert werden. Bei Anstecken an den USB-Port eines PCs wird das Gerät automatisch von der liberoCONFIG Software erkannt und in den "ConF"-Modus versetzt, ohne dass hierzu Tasten betätigt werden müssen.

Durch langes Drücken der Taste "Start/ON" (3 Sekunden) wird der Logger gestartet, in der Anzeige erscheint der aktuelle Messwert und das blinkende Symbol «Run».

Wenn eine temperatur- oder zeitabhängig verzögerte Alarmaktivierung konfiguriert wurde, erscheint nach dem Start des Geräts ein entsprechender Hinweis im Display:

#### - Temperaturbasierte Verzögerung:

Durch "dELAY" wird die Verzögerung angezeigt, bis die konfigurierte Temperaturschwelle erreicht ist. Das Gerät wechselt dann automatisch in den alarmüberwachten Messmodus (siehe nachfolgend).

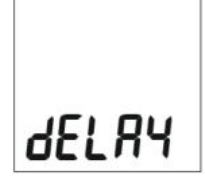

#### - Zeitbasierte Verzögerung:

Das Display zeigt die verbleibende Zeit in Minuten an, bevor das Gerät automatisch in den alarmüberwachten Messmodus wechselt.

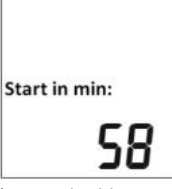

(Die Rückzählung auf Null erfolgt in Messintervall-Schritten, z.B. Messintervall = 10 min. >> Rückzählung 60 - 50 - 40 - ...)

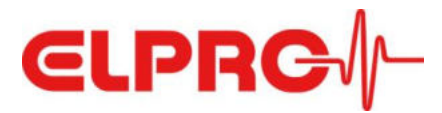

Je nach Konfiguration des Geräts kann man zwischen den folgenden zwei Arten von **Messmodus** unterscheiden:

#### - Messmodus ohne Funktion "Alarmierung EIN/AUS":

Anzeige des aktuellen Temperatur-Messwerts (im unteren Bereich der Anzeige), des Alarm-Status (im rechten oberen Bereich der Anzeige) und des blinkenden Messmodus-/"Run"-Indikators (oben links in der Anzeige).

LIBERO CH zeigt nach kurzem Drücken der "Stop/OFF"-Taste alternativ auch den Feuchtigkeitswert an. Durch nochmaliges kurzes Drücken der Taste wird erneut der Temperaturwert angezeigt.

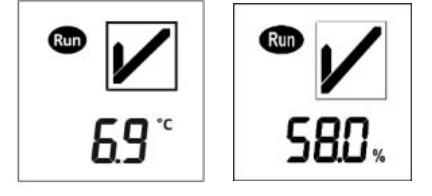

#### - Messmodus mit Funktion "Alarmierung EIN/AUS":

Anzeige des aktuellen Temperatur-Messwerts (im unteren Bereich der Anzeige), des Alarm-Status (im rechten oberen Bereich der Anzeige), des blinkenden Messmodus-/"Run"-Indikators (oben links in der Anzeige) und des Status "Alarmierung EIN (Alarming ON)" (oben Mitte in der Anzeige), der angibt, dass die Messwerte nach den festgelegten Alarmkriterien ausgewertet werden.

LIBERO CH zeigt nach kurzem Drücken der "Stop/OFF"-Taste alternativ auch den Feuchtigkeitswert an. Durch nochmaliges kurzes Drücken der Taste wird erneut der Temperaturwert angezeigt.

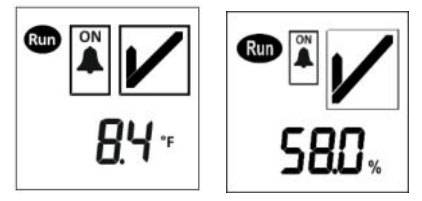

Anwender, die den Vorteil einer **Pausierung der Alarmierung** nutzen möchten (z. B. beim Nachfüllen oder Reinigen), können dies im Messmodus durch langes Drücken (3 Sekunden) der Taste "Stop/ Alarming OFF" erreichen.

Dabei wird in der unteren Hälfte der Anzeige abwechselnd zum aktuellen Messwert alle 2 Sekunden der Hinweis "AL on" eingeblendet, um den Anwender darauf hinzuweisen, dass die Alarmierung ausgesetzt ist und wieder aktiviert werden kann bzw. soll. Dies geschieht sehr einfach durch ein langes Drücken (3 Sekunden) der "Start/ON"-Taste.

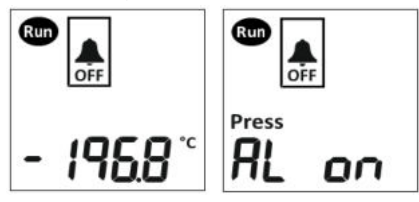

Aus dem Messmodus ohne konfigurierte Funktion "Alarmierung EIN/AUS" oder aus dem Messmodus mit Status "Alarmierung AUS (Alarming OFF)", kann das Gerät durch langes Drücken (3 Sekunden) der Taste "Stop/OFF" gestoppt werden.

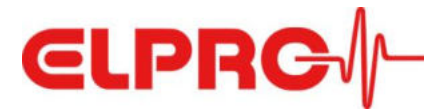

Im Stoppmodus sind zwei verschiedene Anzeigezustände möglich:

Unmittelbar nach dem Stoppen des Loggers erscheint "Make PdF" auf der Anzeige. Diese Meldung stellt sicher, dass der Benutzer nicht vergisst, das Gerät auszulesen und sie erlischt, nachdem der PDF-Bericht durch Einstecken des Geräts in den USB-Port eines Computers erstellt wurde.

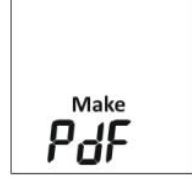

Nachdem das Gerät ausgelesen wurde, erscheint "Stop" auf der Anzeige. In dieser Situation kann das Gerät entweder neu gestartet werden (auf Basis der bestehenden Konfiguration) oder über die Software liberoCONFIG neu konfiguriert werden, indem es ohne weitere Betätigung von Tasten mit einem USB-Anschluss des Computers verbunden wird.

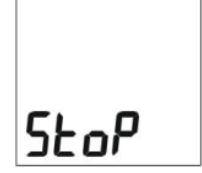

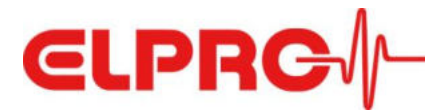

# 4.2 Nutzungszeit des Loggers / Batterie-Laufzeit

Die PDF Logger LIBERO Cx BLE sind ausgelegt für einen ausgedehnten Nutzungszeitraum von bis zu 3 Jahren. Die tatsächliche Nutzungsdauer wird reduziert durch den Betrieb bei tiefen Temperaturen (speziell unter 0 °C) und der häufigen Nutzung der Bluetooth<sup>®</sup>-Verbindung zu einem Smart Device.

#### Verkürzung des Nutzungszeitraumes

Soll der Nutzungszeitraum für die Geräte bewusst auf 12 oder 24 Monate beschränkt werden, kann der Anwender diese Option in Form einer herstellerseitigen Konfigurierung bei ELPRO bestellen. Hinweis: Dieses werksseitig konfigurierte Enddatum (Expiry Date) kann durch erneute Konfiguration

mit liberoCONFIG durch den Anwender nicht mehr zurückgesetzt werden.

Das Erreichen des Enddatums wird in der Anzeige durch die Meldung "EoL" (End-of-Life) mitgeteilt, der Logger kann nicht mehr weiter verwendet werden.

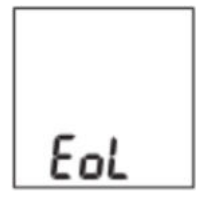

#### Reduzierung der Batterie-Laufzeit

Abhängig vom gewählten Bluetooth<sup>®</sup>-Modus ergibt sich eine Reduktion der Nutzungsdauer aufgrund erhöhtem Energieverbrauch, gemäss folgender Tabelle:

| Bluetooth <sup>®</sup> Mode                   | Laufzeit  |
|-----------------------------------------------|-----------|
| BLE permanent AUS                             | 36 Monate |
| BLE temporär EIN (per Knopfdruck auf "Start") | 24 Monate |
| BLE permanent EIN                             | 14 Monate |

Bedingungen: Messintervall: 10 Minuten, Betriebs-Temperaturbereich,

Nutzungsverhalten des Kunden: durchschnittliche Annahmen.

#### Batteriewarnung

Ist die Kapazität der Batterie auf einem Minimum angelangt, wird dies in der Anzeige des Loggers durch ein Warnsymbol dargestellt.

Ab diesem Zeitpunkt soll der Logger nicht mehr verwendet werden und lässt sich daher nicht mehr starten. Befindet sich der Logger im "Run"-Modus, ist von einem verbleibenden Nutzungszeitraum von ca. 8-10 Tagen auszugehen.

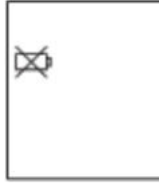

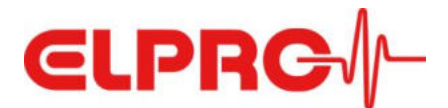

# 4.3 Arbeitsablauf (Workflow)

### 4.3.1 Funktion "Alarmierung EIN/AUS" (Alarming ON/OFF) nicht konfiguriert

Die folgende Abbildung zeigt die Abfolge der Modi, wenn die Funktion "Alarmierung EIN/AUS" nicht konfiguriert wurde (siehe Kapitel 6, Abschnitt Alarmbedingungen).

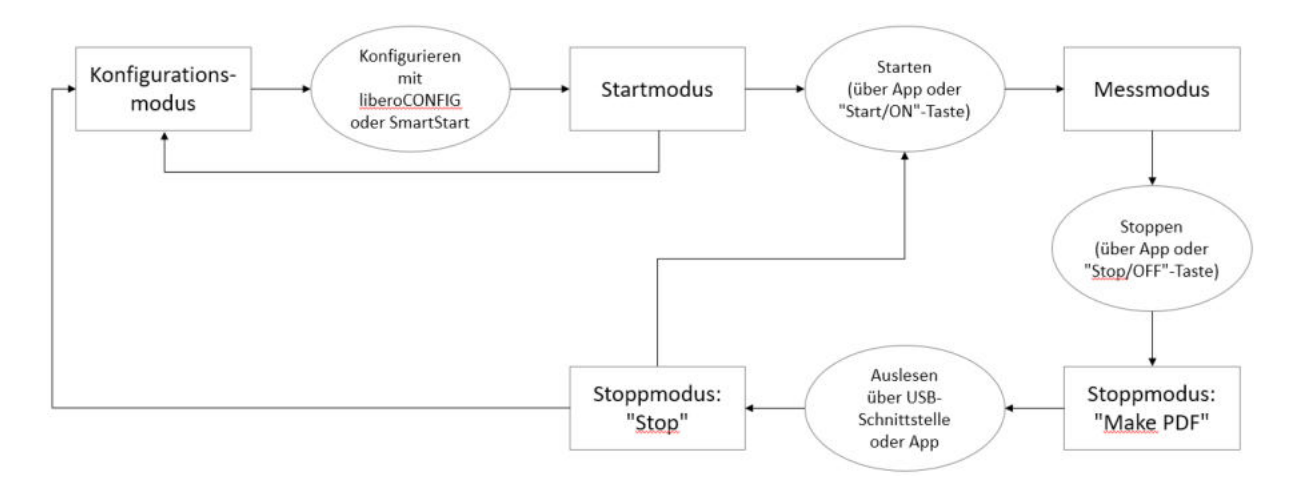

## 4.3.2 Funktion "Alarmierung EIN/AUS" (Alarming ON/OFF) konfiguriert

Die folgende Abbildung zeigt die Abfolge der Modi, wenn die Funktion "Alarmierung EIN/AUS" konfiguriert wurde (siehe Kapitel 6, Abschnitt Alarmbedingungen).

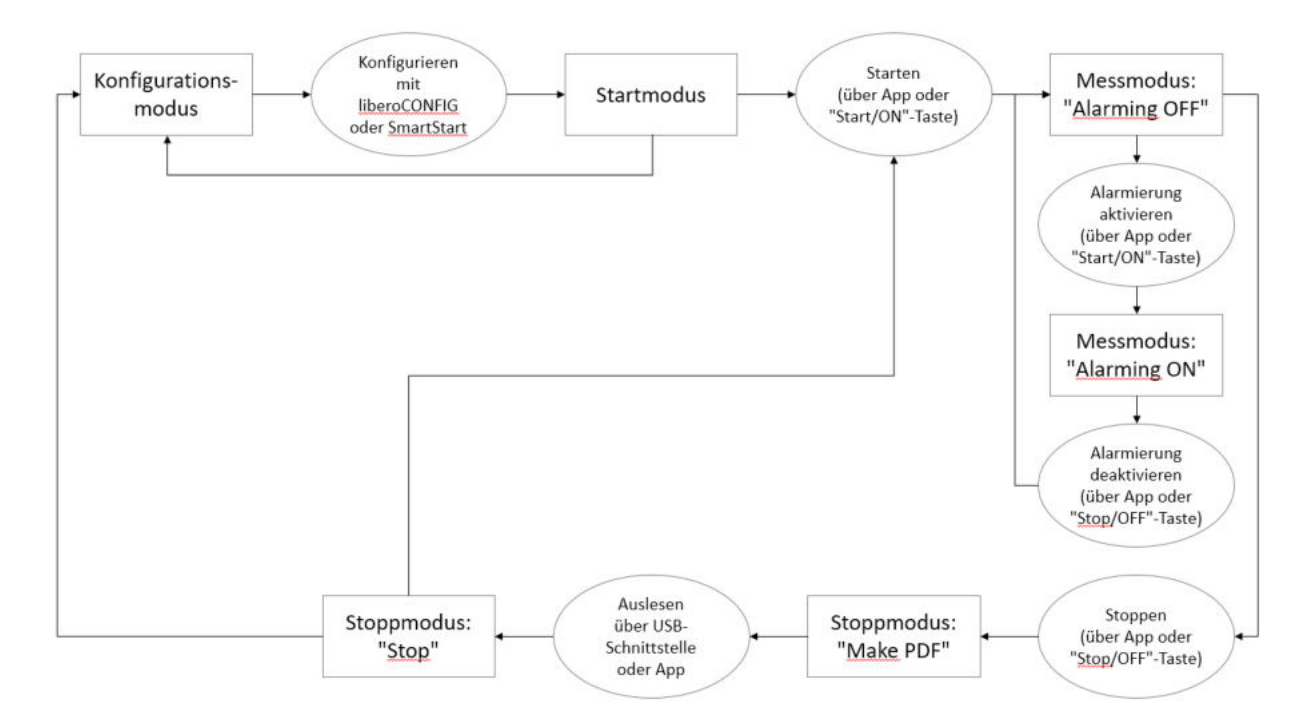

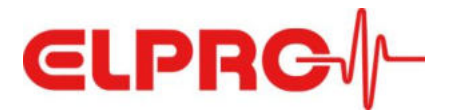

## 4.4 Technische Daten

#### LIBERO CE https://shop.elpro.com/daten/img/Documents/TechSpecs/LIBERO/TS\_LIBERO\_CE\_BLE\_DE\_web.pdf

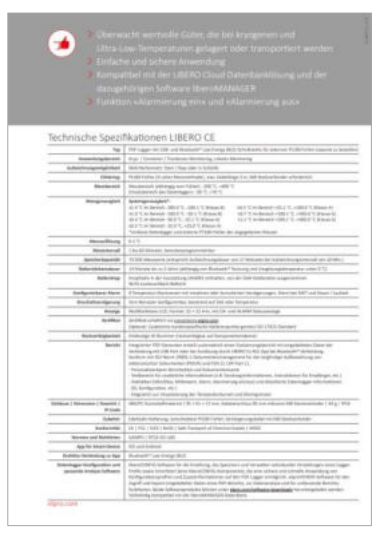

#### LIBERO CL https://shop.elpro.com/daten/img/Documents/TechSpecs/LIBERO/TS\_LIBERO\_CL\_BLE\_DE\_web.pdf

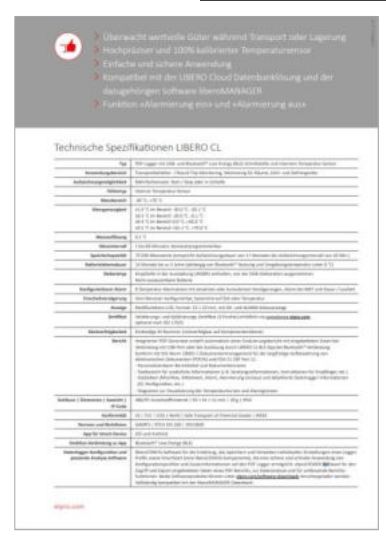

#### LIBERO CH https://shop.elpro.com/daten/img/Documents/TechSpecs/LIBERO/TS\_LIBERO\_CH\_BLE\_DE\_web.pdf

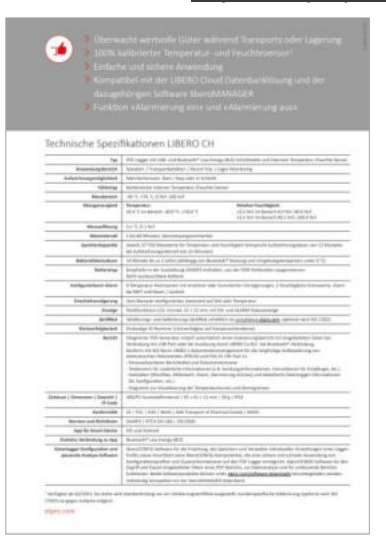

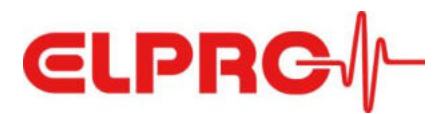

# 5 Zubehör

## 5.1 Externe Pt100 Fühler für LIBERO CE

LIBERO CE kann, je nach Fühlerelement, für unterschiedliche Anwendungen eingesetzt werden. ELPRO bietet Standard-Fühler für drei Hauptanwendungen an:

- Kryogene Sendungen und -Lagerung
- Trockeneis-Transporte und -Lagerung
- Gefrierschrank- (-25 °C..-15°C, typ.) / Kühlschrank- (+2 °C..+8 °C) / Umgebungstemperatur- (+15 °C..+25 °C) Transporte und -Lagerung

## 5.1.1 Kryogene Sendungen und -Lagerung

Für kryogene Anwendungen wird der LIBERO CE Logger in der Regel direkt am Behälter oder am Behälterdeckel mit der optional bestellbaren Edelstahl-Halterung montiert, wobei der Sensor in den Tank geführt wird. ELPRO bietet einen einfachen, schlüsselfertigen Service für die Montage der Baugruppe und die Kalibrierung.

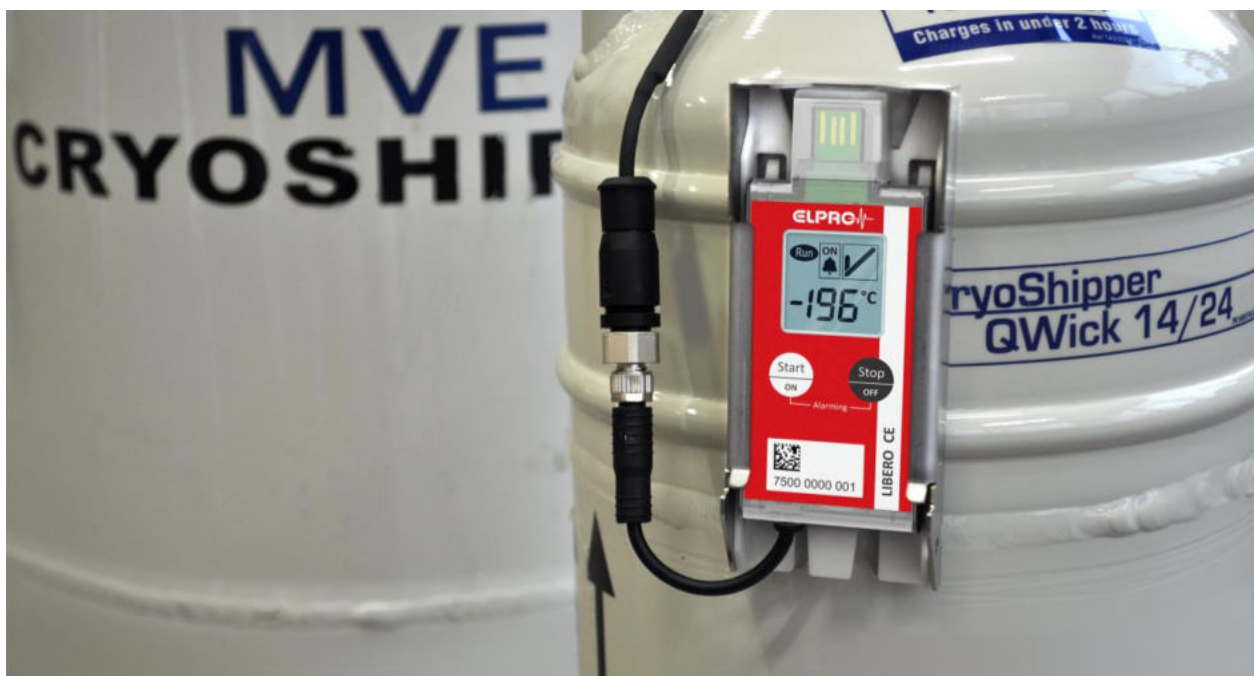

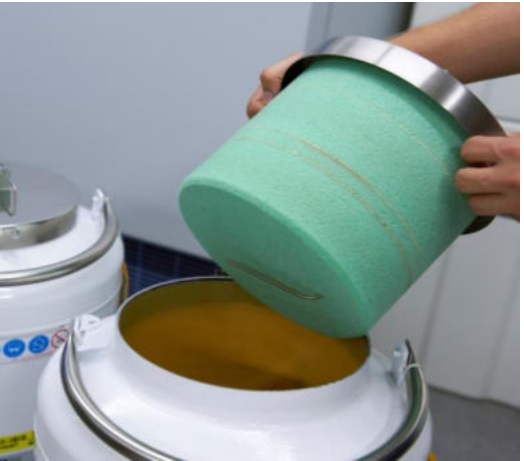

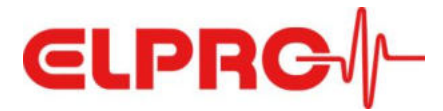

ELPRO bietet zwei Pt100-Standardfühler für kryogene Anwendungen mit M8-Stecker in verschiedenen Längen an:

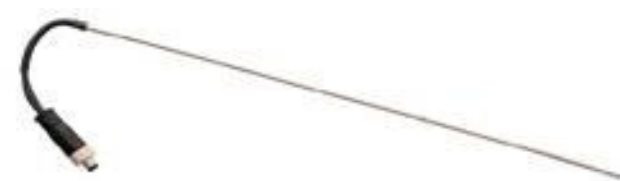

#### PRO\_PT100\_ST300D3\_M8\_CRYO (Art.Nr. 802287)

|                             | Cable with mounted M8 plug (male). Probe can be bent (do not kink) once at room |  |
|-----------------------------|---------------------------------------------------------------------------------|--|
| Note                        | temperature, except for the foremost 3 cm.                                      |  |
| Probe length                | 30 cm                                                                           |  |
| Probe diameter              | 3 mm                                                                            |  |
| Temperature range of probe  | -200 °C+200 °C                                                                  |  |
| - Temperature range Class A | n.a                                                                             |  |
| - Temperature range Class B | -50 °C+200 °C                                                                   |  |
| Cable length                | 0.05 m                                                                          |  |
| Cable diameter              | 4.0 mm                                                                          |  |
| Litz wire                   | 4x AWG 22                                                                       |  |
| Cable material              | Silicon                                                                         |  |
| Cable color                 | black                                                                           |  |
| Temperature range of cable  | bendable in the range between -60 °C+90 °C                                      |  |
| Drawing                     | max. 2.8m                                                                       |  |

#### PRO\_PT100\_ST350D3\_M8\_CRYO (Art.Nr. 802288)

| Note                        | Cable with mounted M8 plug (male). Probe can be bent (do not kink) once at room temperature, except for the foremost 3 cm. |
|-----------------------------|----------------------------------------------------------------------------------------------------|
| Probe length                | 35 cm                                                                                                    |
| Probe diameter              | 3 mm                                                                                                    |
| Temperature range of probe  | -200 °C+200 °C                                                                                                    |
| - Temperature range Class A | n.a                                                                                                    |
| - Temperature range Class B | -50 °C+200 °C                                                                                                    |
| Cable length                | 0.05 m                                                                                                    |
| Cable diameter              | 4.0 mm                                                                                                    |
| Litz wire                   | 4x AWG 22                                                                                                    |
| Cable material              | Silicon                                                                                                    |
| Cable color                 | black                                                                                                    |
| Temperature range of cable  | bendable in the range between -60 °C+90 °C                                                                                 |
| Drawing                     | max. 2.8m                                                                                                    |

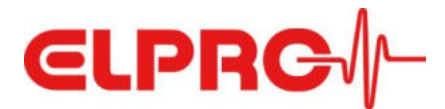

#### 5.1.2 Trockeneis-Transporte und -Lagerung

Auch bei Trockeneisanwendungen wird der LIBERO CE in der Regel mit der optional bestellbaren Edelstahl-Halterung an der Außenseite des Behälters befestigt und der Sensor in den Tank geführt. ELPRO bietet einen einfachen, schlüsselfertigen Service für die Montage der Baugruppe und die Kalibrierung an.

Für diese Anwendung bietet ELPRO zwei Standard-Fühler mit einer Sondenlänge von 10 cm und Teflonkabel in verschiedenen Längen an:

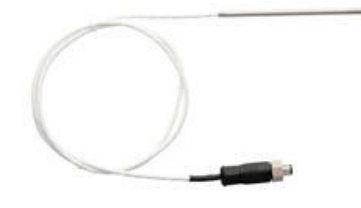

## PRO\_PT100\_ST100D4\_PTFE1\_M8 (Art.Nr. 802284)

| Note                        | Cable with mounted M8 plug (male).         |  |  |
|-----------------------------|--------------------------------------------|--|--|
| Probe length                | 10 cm                                      |  |  |
| Probe diameter              | 4 mm                                       |  |  |
| Temperature range of probe  | -90 °C+250 °C                              |  |  |
| - Temperature range Class A | -30 °C+250°C                               |  |  |
| - Temperature range Class B | -50 °C+250 °C                              |  |  |
| Cable length                | 1 m                                        |  |  |
| Cable diameter              | 3.5 mm                                     |  |  |
| Litz wire                   | 4x AWG 28                                  |  |  |
| Cable material              | PTFE                                       |  |  |
| Cable color                 | white                                      |  |  |
| Temperature range of cable  | bendable in the range between -90 °C+70 °C |  |  |
| Drawing                     |                                            |  |  |

#### PRO\_PT100\_ST100D4\_PTFE2.65\_M8 (Art.Nr. 802285)

| Note                        | Cable with mounted M8 plug (male).         |  |  |
|-----------------------------|--------------------------------------------|--|--|
| Probe length                | 10 cm                                      |  |  |
| Probe diameter              | 4 mm                                       |  |  |
| Temperature range of probe  | -90 °C+250 °C                              |  |  |
| - Temperature range Class A | -30 °C+250°C                               |  |  |
| - Temperature range Class B | -50 °C+250 °C                              |  |  |
| Cable length                | 2.65 m                                     |  |  |
| Cable diameter              | 3.5 mm                                     |  |  |
| Litz wire                   | 4x AWG 28                                  |  |  |
| Cable material              | PTFE                                       |  |  |
| Cable color                 | white                                      |  |  |
| Temperature range of cable  | bendable in the range between -90 °C+70 °C |  |  |
| Drawing                     | max.2.8m                                   |  |  |

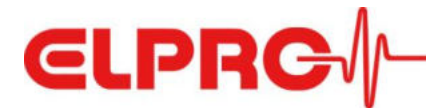

#### 5.1.3 Gefrierschrank- / Kühlschrank- / Umgebungstemperatur-Transporte und -Lagerung

Für die Temperaturüberwachung von Gefrierschränken, Kühlschränken oder Räumen bietet ELPRO zwei wasserdichte Silikon-Pt100-Fühler mit unterschiedlichen Kabellängen als Standardartikel an:

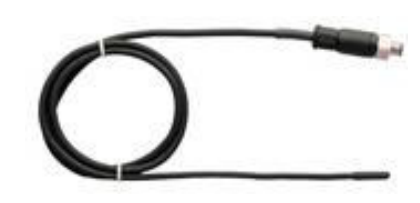

#### PRO\_PT100\_P20D5\_PLA1\_M8 (Art.Nr. 802290)

| Note                        | Cable with mounted M8 plug (male). Waterproof |
|-----------------------------|-----------------------------------------------|
| Probe length                | 2 cm                                          |
| Probe diameter              | 5 mm                                          |
| Temperature range of probe  | -50 °C+105 °C                                 |
| - Temperature range Class A | -30 °C+105 °C                                 |
| - Temperature range Class B | -50 °C+105 °C                                 |
| Cable length                | 1 m                                           |
| Cable diameter              | 4.0 mm                                        |
| Litz wire                   | 4x AWG 24                                     |
| Cable material              | Silicon                                       |
| Cable color                 | black                                         |
| Temperature range of cable  | bendable in the range between -60 °C+90 °C    |
| Drawing                     |                                               |

#### PRO\_PT100\_P20D5\_PLA2.65\_M8 (Art.Nr. 802291)

| Note                        | Cable with mounted M8 plug (male). Waterproof |
|-----------------------------|-----------------------------------------------|
| Probe length                | 2 cm                                          |
| Probe diameter              | 5 mm                                          |
| Temperature range of probe  | -50 °C+105 °C                                 |
| - Temperature range Class A | -30 °C+105 °C                                 |
| - Temperature range Class B | -50 °C+105 °C                                 |
| Cable length                | 2.65 m                                        |
| Cable diameter              | 4.0 mm                                        |
| Litz wire                   | 4x AWG 24                                     |
| Cable material              | Silicon                                       |
| Cable color                 | black                                         |
| Temperature range of cable  | bendable in the range between -60 °C+90 °C    |
| Drawing                     |                                               |

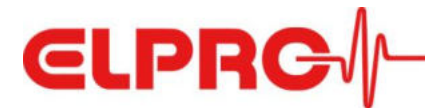

## 5.2 Verlängerung der Sensorkabel

Ein Verlängerungskabel mit zwei M8-Steckern in einer Länge von 1 m ist ebenfalls erhältlich, um den PDF-Datenlogger und den Fühler anzuschließen.

#### ACHTUNG:

Die Gesamtkabellänge (inklusive Sensor und Kabelkupplung am Datenlogger) darf 3 m nicht überschreiten!

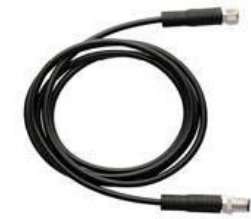

#### M8 plugs on both ends (male, female) Note **Probe length** n.a. Probe diameter n.a. Temperature range of probe n.a. - Temperature range Class A n.a. - Temperature range Class B n.a. Cable length 1 m Cable diameter 3.5 mm 4x AWG 28 Litz wire Cable material PVC Cable color black Temperature range of cable bendable in the range between -60 °C...+90 °C Drawing

#### ECA\_PLA\_1M\_M8 (Art.Nr. 802282)

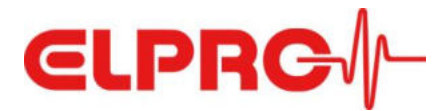

## 5.3 M8-Steckerverbinder inkl. Montageservice an Pt100-Fühler

ELPRO bietet einen Montageservice an, bei dem ein Pt100-Temperatursensor mit einem M8-Stecker versehen wird, so dass jeder 4-Leiter-Pt100-Fühler in Kombination mit LIBERO CE verwendet werden kann.

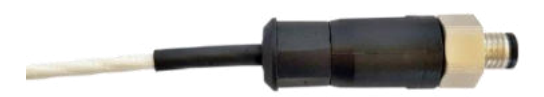

#### CTR\_M8\_SER (Art.Nr. 802289)

| Note                        | M8 connector incl. mounting on any 4-wire Pt100 temperature probe |
|-----------------------------|-------------------------------------------------------------------|
| Probe length                | depends on the selected probe                                     |
| Probe diameter              | depends on the selected probe                                     |
| Temperature range of probe  | depends on the selected probe                                     |
| - Temperature range Class A | n/a                                                               |
| - Temperature range Class B | n/a                                                               |
| Cable length                | depends on the selected probe                                     |
| Cable diameter              | depends on the selected probe                                     |
| Litz wire                   | must be 4-wire                                                    |
| Cable material              | depends on the selected probe                                     |
| Cable color                 | depends on the selected probe                                     |
| Temperature range of cable  | depends on the selected probe                                     |
| Drawing                     |                                                                   |

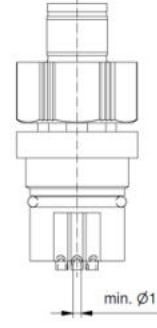

## 5.4 Edelstahl-Halterung

ELPRO bietet eine optionale Edelstahl-Halterung an, mit der LIBERO CE/CL/CH-Logger bei Bedarf montiert werden können, z.B. an Behältern für Tiefkühl-/Kryo- Anwendungen.

#### BRA\_LIBERO CE CL CH (Art.Nr. 802286)

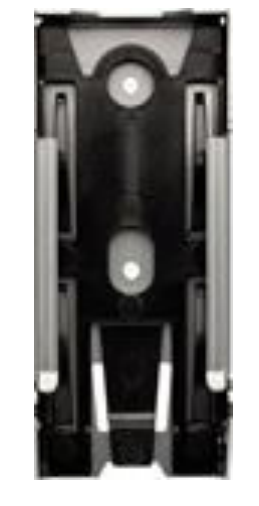

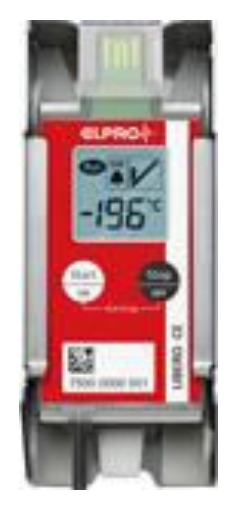

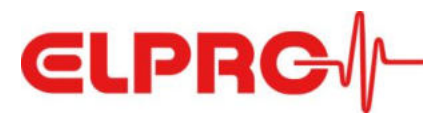

# 6 Konfiguration

**liberoCONFIG** ist die kostenlose Software zur Konfiguration der LIBERO PDF-Datenlogger. Sie erlaubt dem Benutzer, alle notwendigen Konfigurationsparameter zu definieren und als Profile zu speichern. Ein Profil enthält alle Einstellungen für die Überwachungsaufgabe und wird in dem vom Logger erzeugten PDF-Bericht oder in einem speziellen Konfigurationsbericht, der in liberoCONFIG erzeugt werden kann, zusammengefasst.

Die Konfiguration eines einzelnen LIBERO Cx erfolgt mit liberoCONFIG.

Mit **SmartStart Pack & Go** kann ein Profil schnell und sicher einer größeren Anzahl von LIBERO-Loggern zugewiesen werden. Die SmartStart Pack & Go .exe-Dateien können auf jedem PC ohne Installation und ohne spezielle Treiber verwendet werden.

#### Systemanforderungen

| - Betriebssystem:      | Windows 7, 8 oder 10 |
|------------------------|----------------------|
| - CPU Taktfrequenz:    | 1.5 GHz              |
| - Arbeitsspeicher/RAM: | 512 MB               |
| - Festplattenspeicher: | 100 MB               |
| - Bildschirmauflösung: | 800 x 600 Pixel      |
|                        |                      |

Details zur Konfiguration von LIBERO Cx finden Sie im entsprechenden Handbuch (<u>https://shop.elpro.com/daten/img/Documents/Operation%20Manuals/LIBERO/OM\_LIBEROC\_EN\_web.</u> pdf).

Im folgenden Abschnitt werden nur Unterschiede bzw. zusätzliche Konfigurationsmöglichkeiten für LIBERO CE / CL / CH beschrieben.

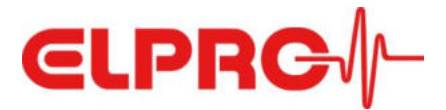

#### Aufzeichnen

"Ringspeicher" wurde als zusätzlicher Aufzeichnungs-Modus hinzugefügt, da LIBERO CE/CL/CH Logger für den Mehrfacheinsatz sind.

HINWEIS: Wenn die Speicherkapazität des Loggers erreicht ist, überschreiben neu gemessene Werte kontinuierlich die ältesten gespeicherten Werte!

| Beschreibung                                                                          | Aufzeichnen                                                                     |
|---------------------------------------------------------------------------------------|---------------------------------------------------------------------------------|
| Aufzeichnen<br>Alambedingungen                                                        | Aufzeichnungeintenzall / Dauer                                                  |
| MKT Alarm und maximale Dau<br>Zeiteinstellungen<br>Bedienungsoptionen<br>PDF-Optionen | S Min / 262T 5Std 20M                                                           |
| Laufwerksoptionen<br>Bluetooth                                                        | Aufzeichnungsmodus                                                              |
| Bletour                                                                               | <ul> <li>Start/Stopp</li> <li>Ringspeicher</li> </ul>                           |
|                                                                                       | Startmodus                                                                      |
|                                                                                       | Start nach Drücken der Starttaste                                               |
|                                                                                       | ○ Sofort starten                                                                |
|                                                                                       | ◯ Start am (gemäss konfigurierter Zeitzone)                                     |
|                                                                                       | Mittwoch , 3. Februar 2021                                                      |
|                                                                                       | Alarmaktivierung                                                                |
|                                                                                       | Zum Startzeitpunkt                                                              |
|                                                                                       | Nach Startverzögerung     Minuten     Werte aufzeichnen bevor Alarmaktivierung  |
|                                                                                       | Auch dann, wenn die Alarmierung nach Alarm-AUS-Modus wieder eingeschaltet wird. |
|                                                                                       | O Durch erneutes Drücken der Starttaste                                         |
|                                                                                       | Werte aufzeichnen bevor Alarmaktivierung                                        |
|                                                                                       | O Wenn Temperatur gleich oder unter H1                                          |
|                                                                                       | Werte aufzeichnen bevor Alarmaktivierung                                        |
| < >                                                                                   | Auch dann, wenn die Alarmierung nach Alarm-AUS-Modus wieder eingeschaltet wird. |
|                                                                                       |                                                                                 |

Für die Temperatur- oder Zeit-verzögerte Alarmaktivierung wurde die Option eingefügt, dass eine solche Aktivierung auch dann möglich ist, wenn die Alarmierung nach einer Phase im Modus "Alarmierung AUS" anschliessend wieder eingeschaltet wird.

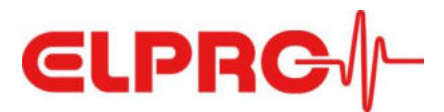

#### Alarmbedingungen

Im Abschnitt "Alarmmodus" wurde die Möglichkeit hinzugefügt, den Auswertungsbereich zu wählen. Die folgenden Optionen sind verfügbar:

- Alle Daten: alle aufgezeichneten Werte werden bei der Beurteilung des Alarmstatus berücksichtigt (basierend auf den konfigurierten Alarmbedingungen)
- Letzte "Alarming ON" Periode: Es werden nur die Messwerte zwischen dem letzten Drücken der "Alarmierung-EIN"-Taste und dem letzten Drücken der "Alarmierung-AUS"-Taste am Gerät bei der Bewertung berücksichtigt. Wurde die Taste "Alarmierung EIN" zuletzt gedrückt, d. h. die Alarmierung ist noch aktiv, werden alle Messwerte seit diesem Zeitpunkt berücksichtigt.
- Alle "Alarming ON" Perioden kumulativ: Alle Messwerte, die in Phasen mit aktivierter Alarmierung erfasst werden, gehen in die Bewertung ein.

#### Alarmierung EIN/AUS

Nur wenn eine der letzten beiden Optionen ausgewählt ist, kann die Alarmierung während des Messbetriebs aktiviert ("Alarming ON") oder deaktiviert ("Alarming OFF") werden.

| Beschreibung               | Alarmbeding     | jungen             |               |               |          |            |
|----------------------------|-----------------|--------------------|---------------|---------------|----------|------------|
| Alambedingungen            | Alarmmodus      |                    |               |               |          |            |
| MKT Alarm und maximale Dau |                 |                    |               |               |          |            |
| Zeiteinstellungen          | Aktiviere Alar  | mbedingungen       |               |               |          |            |
| Bedienungsoptionen         | Auswertungsbere | eich: Alle "alarmi | na ON" Period | len kumulativ |          | ~          |
| PDF-Optionen               | Auswertungsbere | ich: Alle Daten    |               |               |          |            |
| Laufwerksoptionen          | Auswertungsbere | ich: Letzte "alar  | ming ON" Peri | ode           |          |            |
| Bluetooth                  | Auswertungsbere | ich: Alle "alarmir | ng ON" Period | en kumulativ  |          |            |
|                            | AKUV            | 10                 | Alarm na      | acn           | Ereignis | Uberschr.  |
|                            | H4:             | 0                  | 0             | Minuten 🖂     | Einzeln  | v unlim. v |
|                            | Н3: 🔲 🗍         | 0                  | 0             | Minuten 🖂     | Einzeln  | v unlim. V |
|                            | H2: 🔲 🏮         | 0                  | 0             | Minuten 🖂     | Binzeln  | v unlim. V |
|                            | н1: 📫           | 0                  | 1             | Minuten 🗸     | Einzeln  | ✓ unlim. ✓ |
|                            | G:              | 25.0               | Kein Ala      | m             |          |            |
|                            | L1:             | 15.0               | 1             | Minuten 🗸     | Einzeln  | ✓ unlim. ✓ |
|                            | L2: 🗌 🛔         | 0                  | 0             | Minuten 🗸     | Einzeln  | v unlim. v |
|                            | L3:             | U                  | 0             | Minuten 🗸     | Einzeln  | v unlim. V |
| < >                        | Zone H1 und     | L1 gekoppelt       |               |               |          |            |
|                            |                 |                    |               |               |          |            |
| Profil laden Speiche       | em              |                    |               |               | Zuweisen | Abbrechen  |

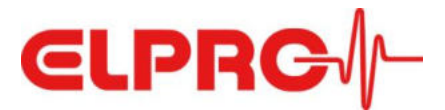

#### Stopp-Optionen

Es bestehen vier Möglichkeiten, die Datenaufzeichnung zu beenden:

- Stoppen beim Generieren des PDF Berichtes \*)
- Stoppen durch langes Drücken (>3 Sekunden) der Stopptaste \*)
- Stoppen durch Drücken beider Tasten, während das PDF generiert wird, der Logger also im USB-Port eingesteckt ist. (Ein Stoppen ist somit grundsätzlich möglich, aber der Logger wird kaum jemals versehentlich angehalten werden)
- Stoppmodus deaktiviert (ACHTUNG: damit kann der Logger nie gestoppt werden und wird zu einem Einfacheinsatz-Gerät! Es steht somit keine Stoppzeit zur Verfügung und der Logger kann nicht mehr neu konfiguriert werden!)

\*) ... diese beiden Möglichkeiten können kombiniert werden.

| Beschreibung<br>Aufzeichnen                     | Bedienungsoptionen                                                                 |
|-------------------------------------------------|------------------------------------------------------------------------------------|
| Alambedingungen                                 | Stoppoptionen                                                                      |
| MKT Alarm und maximale Dau<br>Zeiteinstellungen | Stoppen beim Generieren des PDF Berichtes                                          |
| Bedienungsoptionen                              | Stoppen durch langes Drücken der Stopptaste                                        |
| PDF-Optionen                                    | Stoppen durch Drücken beider Tasten, während das PDF generiert wird                |
| Laufwerksoptionen                               | Stoppmodus deaktiviert (ACHTUNG: LIBERO im Einwegbetrieb)                          |
| Didetoon                                        | Minimale Dauer bevor gestoppt bzw. "Alarming OFF" gedrückt werden kann             |
|                                                 | 0 Minuten ~                                                                        |
|                                                 | Anzeigeoptionen                                                                    |
|                                                 | Messwert auf LIBERO-Display ausblenden                                             |
|                                                 | Alamindikator auf LIBERO-Display ausblenden                                        |
|                                                 | Profil-ID                                                                          |
|                                                 | C ~ 0 ~ 1 ~                                                                        |
|                                                 | Profil-ID vorübergehend auf Display anzeigen (Taste weniger als 1 Sekunde drücken) |
|                                                 | O Profil-ID immer anstelle Strt auf Display anzeigen                               |
|                                                 | O Profil-ID nie auf Display anzeigen                                               |
|                                                 | Thermische Dämpfung                                                                |
|                                                 | Themische Dämpfung aktivieren                                                      |
|                                                 | T90 🔁 Minuten                                                                      |
|                                                 |                                                                                    |
|                                                 |                                                                                    |
|                                                 |                                                                                    |
| < >                                             |                                                                                    |
|                                                 |                                                                                    |
| Profil laden Speiche                            | Zuweisen Abbrechen                                                                 |

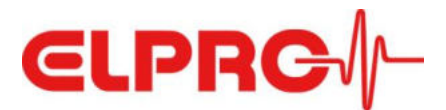

#### Bluetooth® Modus

Um eine Bedienung des Loggers über die LIBERO Cx BLE App zu ermöglichen, muss bei der Konfiguration des Loggers der Bluetooth<sup>®</sup> Modus entsprechend gewählt werden. Zur Auswahl stehen:

- Bluetooth<sup>®</sup> permanent ausgeschaltet: es findet keine Kommunikation mit der App statt.
- Bluetooth<sup>®</sup> permanent eingeschaltet: eine Kommunikation mit der App ist jederzeit möglich.
- Bluetooth<sup>®</sup> temporär eingeschaltet:

die Aktivierung der Bluetooth<sup>®</sup>-Schnittstelle erfolgt nur kurzzeitig (30 Sekunden) und bei Bedarf, durch kurzes Drücken der «Start»-Taste.

Achtung:

die temporäre oder dauerhafte Aktivierung des Bluetooth<sup>®</sup>-Modus führt zu einer Verkürzung der Batterie-Laufzeit!

| Beschreibung                                                                                                    | Bluetooth                                                                                                    |   |
|----------------------------------------------------------------------------------------------------|----------------------------------------------------------------------------------------------------|---|
| Alambedingungen                                                                                                    | Bluetooth Modus                                                                                                    |   |
| Aufzeichnen<br>Alambedingungen<br>MKT Alam und maximale Dau<br>Zeiteinstellungen<br>Bedienungsoptionen<br>PDF-Optionen<br>Laufwerksoptionen<br>Bluetooth | Bluetooth Modus         Bluetooth ist permanent ausgeschalten         Bluetooth permanent eingeschaltet (verkürzte Batterielaufzett)         Bluetooth temporär eingeschaltet durch Drücken der Taste (verkürzte Batterielaufzett) |   |
| Profil laden     Speiche                                                                                                    | em Zuweisen Abbreche                                                                                                    | n |

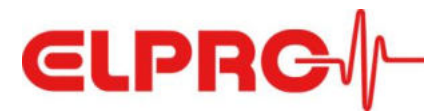

# 7 Bedienung über LIBERO Cx BLE App

ELPRO LIBERO Cx BLE App ist eine kostenlose mobile App, die für Smart Devices mit Betriebssystem iOS und Android verfügbar ist. LIBERO Datenlogger mit Bluetooth<sup>®</sup> Low Energy (BLE) Schnittstelle sind in der Lage, sich mit dieser auf Smartphones oder Tablets installierten App drahtlos zu verbinden. ELPRO LIBERO Cx BLE App hilft beim Starten/Stoppen, Überwachen und Auslesen von LIBERO CE/CL/CH Datenloggern in der nahen Umgebung. Die App ermöglicht auch das schnelle Herunterladen von PDF-Berichten ohne direkten physischen Kontakt zum Datenlogger und ohne Anschluss an den USB-Port eines Computers. Über die App können Messwerte und Alarme überwacht werden und es besteht die Möglichkeit, individuelle Informations-/Benachrichtigungszeilen hinzuzufügen, die im abschliessend erstellten PDF-Bericht aufgeführt sind.

#### Download und Bedienung der App

Die App steht für die Betriebssysteme iOS und Android zur Verfügung und kann vom Apple App Store resp. Google Play Store heruntergeladen werden.

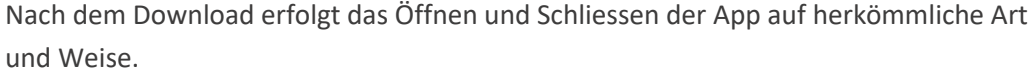

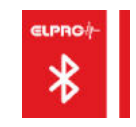

#### Hauptbildschirm

Der Hauptbildschirm der App zeigt alle in der näheren Umgebung befindlichen und von der App erkannten Logger. Für jeden Logger werden folgende Angaben angezeigt:

- Logger-ID (Seriennummer)
- Betriebsstatus (z.B. running, Stop, ...)
- aktueller Temperaturwert
- aktueller Feuchtewert (nur LIBERO CH)
- Alarmierungsmodus (ON/OFF)
- Alarmstatus (OK/Alarm)
- Batterielebensdauer (in Tagen)
- Signalstärke Bluetooth<sup>®</sup>-Verbindung
- Aktualisierungszeit der Bluetooth<sup>®</sup>- Verbindung

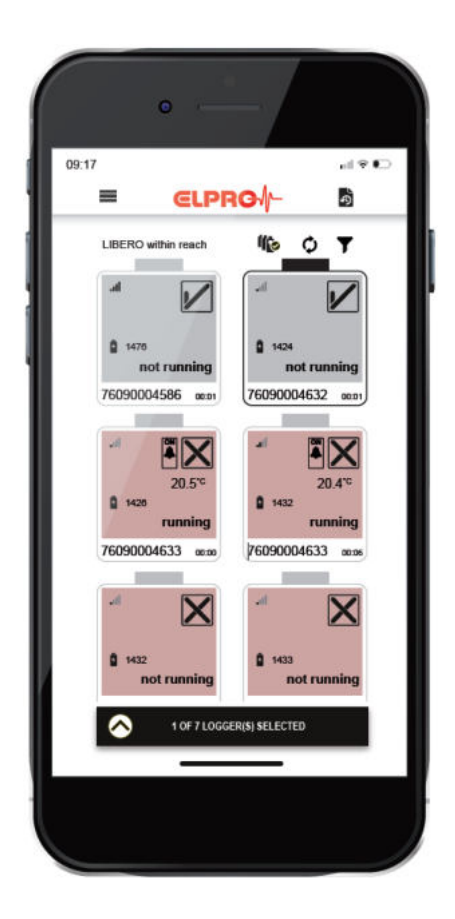

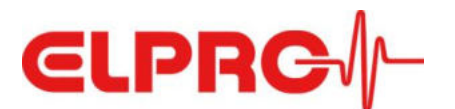

#### Hauptmenü

Durch Anwahl des Menü-Symbols erscheint eine Auflistung von Hauptmenüpunkten.

| _LIBERO within reach  | führt zum Hauptbildschirm                      |
|-----------------------|------------------------------------------------|
| _ Last LIBERO actions | zeigt eine Auflistung der zuletzt über die App |
|                       | ausgeführten Bedienoperationen                 |
| _ Security settings   | Eingabe von App- und Logger-Passwort           |
| _ General settings    | Einstellung von Einheiten und Erfassung vor-   |
|                       | definierter Email-Adressen                     |
| _ Privacy policy      | Hinweise zum Datenschutz                       |
| _ Quick Start Guide   | Referenz zu Schnellstartanleitung              |
| _Support              | Link zur ELPRO Produkt-Supportseite            |
| About                 | Informationen zu ELPRO und App-Version         |

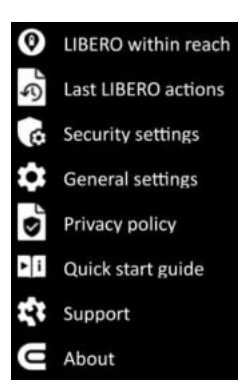

=

#### Anzeigen von Loggern

Auf dem Bildschirm des SmartDevice werden alle Logger angezeigt, die sich in näherer Umgebung befinden und zu denen eine Bluetooth<sup>®</sup> Low Energy (BLE) - Verbindung aufgenommen werden kann. Befindet sich ein Logger ausserhalb der Reichweite oder wurde die Bluetooth<sup>®</sup>-Funktionalität nicht entsprechend konfiguriert, wird das Gerät nicht dargestellt.

Die Reihenfolge der dargestellten Logger orientiert sich an der Seriennummer, in aufsteigender Sortierung.

Durch Antippen von "**Refresh**" werden allfällig hinzugekommene Logger identifiziert und in die Gesamtdarstellung mit aufgenommen.

Ein Logger kann aus der Gesamtdarstellung entfernt werden, indem die Symboldarstellung mit dem Finger berührt und anschliessend nach links aus dem Bildschirm gewischt wird (wipe out).

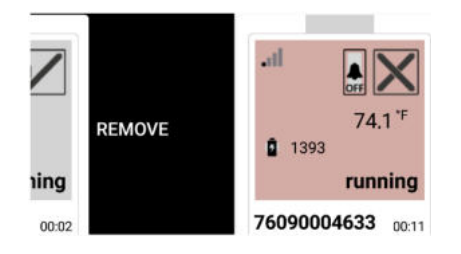

Die Auswahl von Loggern zur Darstellung auf dem Bildschirm des SmartDevice wird durch die Nutzung der **Filterfunktion** vereinfacht und im Zeitaufwand reduziert.

Durch Antippen des Filtersymbols wird ein Bildschirm geöffnet, in dem die Filterfunktion aktiviert und aus einer Vielzahl von Kriterien zur Filterung gewählt werden kann.

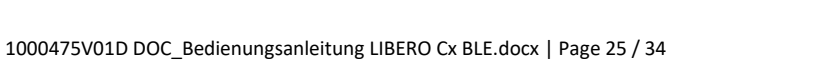

UIBERO within reach

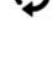

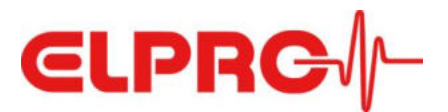

Eine Filterung ist nach folgenden Kriterien möglich:

- LIBERO Seriennummer (editieren oder scannen)
- Signalstärke der Bluetooth<sup>®</sup>-Verbindung
- Batterielebensdauer (verbleibende Tage)
- Temperatur-Messwert
- Feuchtigkeits-Messwert (nur LIBERO CH)
- Alarmierungsmodus
- Alarmstatus
- Informations-Eintrag 1...6

Die Übernahme der eingestellten Filterkriterien muss durch Antippen von "APPLY" bestätigt werden.

#### Auswählen von Loggern

Die auf dem Bildschirm des Smart Device dargestellten Logger können durch Antippen der Symboldarstellung für weitere Bedienschritte ausgewählt werden.

- die Selektion eines Loggers wird optisch erkennbar durch eine schwarze Umrandungslinie und einen schwarzen Balken über der Symboldarstellung
- Durch Antippen von "Select all" werden alle in der Gesamtdarstellung angezeigten Logger ausgewählt. Durch erneutes Antippen wird die Auswahl wieder aufgehoben.

#### Bedienschritte / Aktionen

Bedienschritte (Aktionen) können für einen einzelnen oder eine Mehrzahl von Loggern ausgeführt werden. Wurde ein oder mehrere Logger aus der Gesamtzahl aller detektierten Logger in der näheren

Umgebung ausgewählt, wird dies in einem Informationsbalken am unteren Bildschirmrand bestätigt.

Durch Antippen der Pfeiltaste öffnet sich ein Bedienfeld, in dem folgende Aktionen zur Ausführung angeboten werden:

- Start
- Stop
- Alarm On
- Alarm Off
- PDF Report Download
- Info Fields anzeigen
- Info Fields ergänzen/setzen

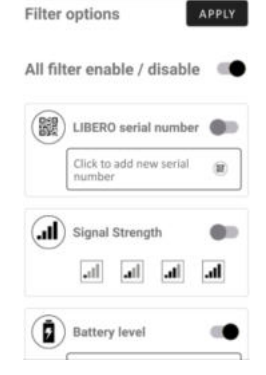

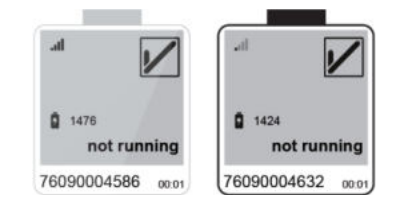

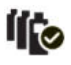

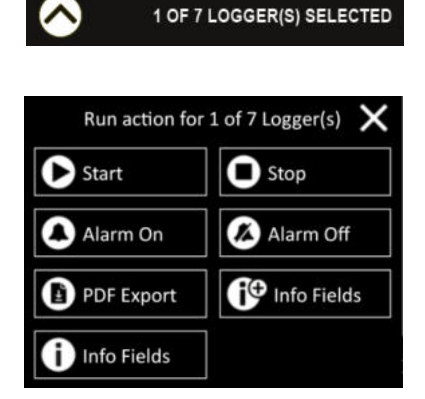

Die Ausführung jeder Aktion muss jeweils unmittelbar nach der Auswahl bestätigt werden, um unabsichtliche Fehlbedienungen auszuschliessen.

Das **Starten eines Loggers** erfolgt durch Antippen von "Start" im Bedienfeld. Auf der Anzeige des Loggers wird die Umsetzung dieser Aktion erkennbar durch das blinkende "Run" Symbol.

Das **Stoppen eines Loggers** erfolgt durch Antippen von "Stop" im Bedienfeld. Auf der Anzeige des Loggers wird die Umsetzung dieser Aktion erkennbar durch den Eintrag "Make PdF".

Die Alarmüberwachung wird aktiviert durch Antippen von "Alarm On" im Bedienfeld.

Auf der Anzeige des Loggers erscheint das Symbol der Alarmglocke und darüber die Statusmeldung "ON".

Durch Antippen von "Alarm Off" wir die Alarmüberwachung deaktiviert.

Auf der Anzeige des Loggers wechselt die Statusmeldung unter das Symbol der Alarmglocke auf "OFF".

Gleichzeitig wird darunter im wechselnden Takt der Temperaturmesswert und der Hinweis zur Reaktivierung der Alarmüberwachung "AL on" angezeigt.

Ein **PDF-Bericht** wird generiert und auf das Smart Device geladen durch Antippen von "PDF Export".

Nach Ausführung dieser Aktion wird auf dem Logger "Stop" angezeigt, sofern der Logger vor dem Download-Kommando gestoppt wurde. Wird ein Download im laufenden Betrieb ("Run"-Modus) angefordert, läuft der Logger unverändert im Aufzeichnungsmodus weiter.

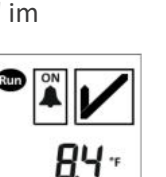

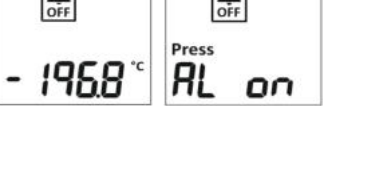

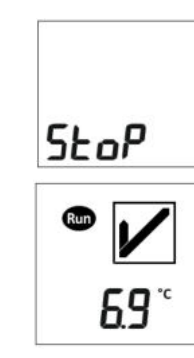

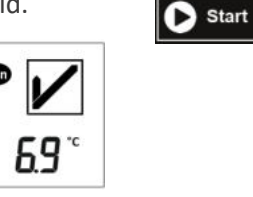

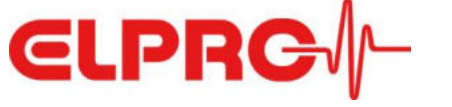

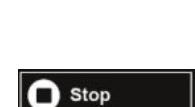

\Lambda Alarm On

🔏 Alarm Off

PDF Export

Im Zuge der Konfiguration des Loggers mittels liberoCONFIG können Informationen in vorgegebenen Feldern (Info Fields) eingetragen werden. Das Anzeigen von Info Fields erfolgt durch Antippen von "Info Fields" im Bedienfeld.

Auf dem Bildschirm des Smart Device wird die Symboldarstellung des Loggers nach unten verlängert und der Inhalt der 6 Info-Fields angezeigt.

Es besteht die Möglichkeit, neue Einträge in Info-Fields zu erstellen, durch

Antippen von "Set Info-Fields" im Bedienfeld. Die Erfassung der Einträge in die 6 Zeilen wird durch "START" abgeschlossen.

Der aktualisierte Inhalt der Info-Fields wird in den PDF-Bericht übernommen und entsprechend aufgeführt.

Hinweis: Bestehende Einträge in Info-Zeilen

(erstellt während der Konfiguration mittels liberoCONFIG) werden durch neu erfasste Einträge überschrieben.

#### Last LIBERO actions

Sämtliche ausgeführte Bedienoperationen werden in einer Event-Liste fortlaufend chronologisch erfasst.

Über diesen Hauptmenü-Punkt oder das Symbol in der rechten oberen Ecke des Bildschirms kann diese Event-Liste aufgerufen werden, zusätzlich können bei Antippen eines Eintrages weitere Details zur ausgeführten Bedienoperation abgerufen werden (z.B. Seriennummer des betreffenden Loggers, erneutes Auslesen/Weiterleiten von erstellten PDF-Berichten, etc.).

nfo Fields START Info Field 1 Info Field 2 Info Field 3 Info Field 4 Info Field 5 Info Field 6

Last LIBERO actions

Last LIBERO actions

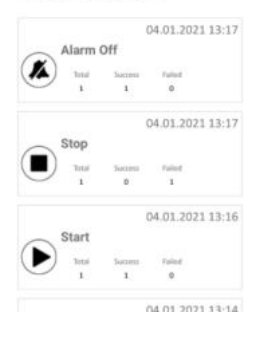

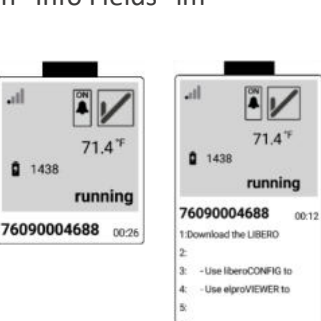

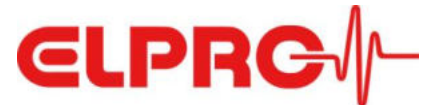

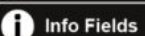

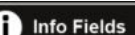

🕀 Info Fields

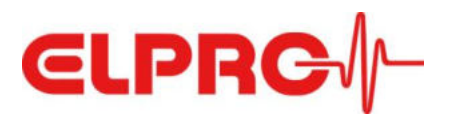

#### **Security settings**

Die Nutzung der LIBERO Cx BLE App kann durch ein Passwort geschützt werden, so wie auch die LIBERO CE/CL/CH Logger selbst im Rahmen der Konfiguration mit entsprechenden Sicherheitsmassnahmen versehen werden können (Passwort-Schutz für Konfiguration, Datenzugriff und Bluetooth®-Verbindung).

#### Hinweis:

Das Setzen, Ändern und Löschen von Logger-Passwörtern geschieht nur über die Konfigurationssoftware liberoCONFIG! In der App werden Einträge in einer Passwort-Liste hinterlegt und nach Aufforderung (bei gewünschtem Zugriff auf den Logger) abgeglichen. Dies bringt den Vorteil, dass nicht bei jedem passwortgeschützten Zugriff das jeweilige Passwort individuell eingegeben werden muss.

Über das Auswahlfeld "**App Security Protection**" kann im nachfolgend erscheinenden Fenster ein Passwort für die Nutzung der App gesetzt werden.

Dieses Passwort wird bei jedem neuen Öffnen der App abgefragt.

Das Passwort kann deaktiviert oder geändert werden.

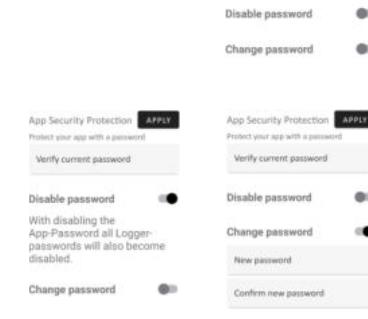

#### Achtung:

Bei Deaktivierung des App-Passwortes werden gleichzeitig auch alle Einträge in der Passwort-Liste deaktiviert!

Über das Auswahlfeld "**Data Logger Security Protection**" können im nachfolgend erscheinenden Fenster Einträge in die auf der App hinterlegte Passwort-Liste erstellt werden, um unberechtigten Zugriff auf die Konfiguration, die Daten und die Bluetooth<sup>®</sup>-Nutzung zu verhindern.

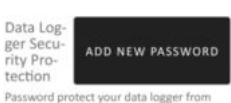

Password protect your data logger unauthorized access Stored on your device

No passwords saved on this device

## Security settings

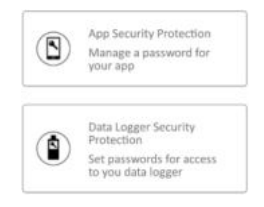

| New | passwor | rd |  |
|-----|---------|----|--|
| -   |         |    |  |

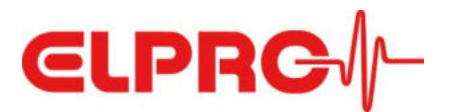

Die Passwörter können für jeden zu schützenden Bereich individuell erstellt werden.

- Configuration Access
- PDF Access (Daten-Zugriff)
- BLE Access

Für einen besseren Überblick kann zu den erfassten Passwörtern jeweils ein frei wählbarer Name ergänzt werden, der in verkürztem Umfang von 6 Zeichen in der Liste angezeigt wird. Die erfassten Einträge können jederzeit angepasst oder aus der Liste gelöscht werden.

| ADD NEW PASSWORD APPLY  |
|-------------------------|
| Config Access           |
| O PDF Access            |
| C BLE Access            |
| Name                    |
| Logger password         |
| Confirm logger password |
|                         |

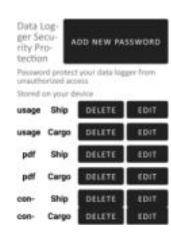

#### **General settings**

In den allgemeinen Einstellungen können das Datumsformat und die Einheiten von Temperaturwerten ausgewählt werden.

Zusätzlich besteht die Möglichkeit, vordefinierte Email-Adressen für die Verteilung von PDF-Berichten zu erfassen.

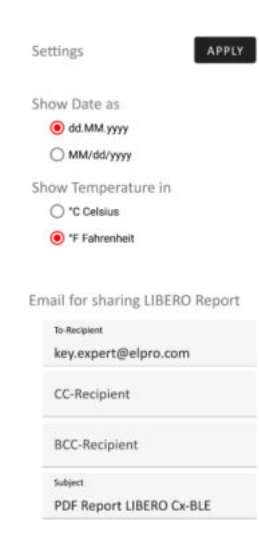

General settings

#### About

Dieser Menüpunkt enthält einen Link für weitere Informationen zum Unternehmen ELPRO ("ABOUT US") und gibt Auskunft über die Version der aktuell genutzten App-Software. About

About Information about ELPRO ABOUT US Version 2.6.0.1

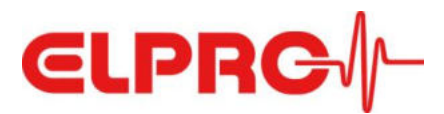

#### Verarbeitungsgeschwindigkeit und Funktionsweise der Bluetooth® Low Energy (BLE) Verbindung

Mit dem Ziel einer Optimierung der Batterielebensdauer wird eine aktive Verbindung zwischen dem Logger und dem Smart Device nur für die Zeit der Ausführung einer konkreten Aktion hergestellt. In den Phasen dazwischen werden nur wenige grundlegende Status-Informationen in einem zyklischen Verfahren abgefragt.

Der App-Benutzer kann durch einen angezeigten Zeitzähler in der Symboldarstellung des Loggers auf dem Bildschirm des Smart Device erkennen, wann zuletzt Status-Informationen ausgetauscht oder eine aktive Verbindung aufgebaut wurde. Diese Ereignisse setzen den Zeitzähler auf 00:00 zurück.

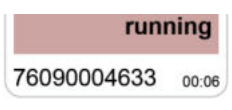

Der Benutzer der App wird fortlaufend über die jeweiligen Ausführungsschritte im Dialog zwischen den Geräten informiert. Nachfolgend zwei Beispiele von Dialoginformationen zur Verdeutlichung:

| Aktion: Start | 76090004683 Started Waiting for status change | Aktion: PDF Export | 76090004683 Started<br>Start Download                 |
|---------------|-----------------------------------------------|--------------------|-------------------------------------------------------|
|               | 76090004683 Completed                         |                    | 76090004683 Started<br>Status:37% of 26kB             |
|               |                                               |                    | 76090004683 Started<br>Disconnecting<br>LIBERO Report |
|               |                                               |                    | 76090004683 Completed<br>LIBERO Report                |

## 8 Entsorgung

a) Gerät

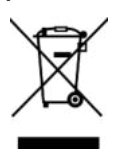

Elektronische Geräte sind wiederverwertbar und gehören nicht in den Hausmüll. Entsorgen Sie das Produkt am Ende seiner Lebensdauer in Übereinstimmung mit den geltenden Gesetzen.

#### b) Batterien

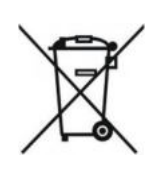

Sie sind gesetzlich verpflichtet, alle verbrauchten Batterien nach den geltenden Gesetzen zu entsorgen; die Entsorgung über den Hausmüll ist verboten. Batterien sind mit dem nebenstehenden Symbol gekennzeichnet, unter dem das chemische Symbol für das Schwermetall (Cd = Cadmium, Hg = Quecksilber, Pb = Blei) aufgedruckt ist. Dies zeigt an, dass die Batterie gefährliche Stoffe enthält. Sie können gebrauchte Batterien bei den Sammelstellen in Ihrer Gemeinde abgeben. Bitte helfen Sie mit, unsere Umwelt zu schützen und Batterien ordnungsgemäß zu entsorgen.

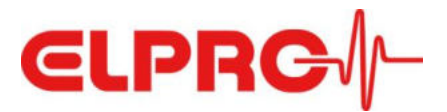

# 9 Konformitätserklärung

# 9.1 EU Konformitätserklärung

# CE

| EU Declaration of conformity                                                                                                    |                                                                                                    |
|----------------------------------------------------------------------------------------------------|----------------------------------------------------------------------------------------------------|
|                                                                                                    |                                                                                                    |
|                                                                                                    |                                                                                                    |
| Hersteller   Fabricant   Manufacturer                                                                                                    | ELPRO-BUCHS AG                                                                                                    |
| Adresse   Adresse postale   Postal address                                                                                                    | Langäulistrasse 45                                                                                                    |
| PLZ   Code postai   Postcode                                                                                                    | 9470                                                                                                    |
| Stadt   Ville   City                                                                                                    | Buchs                                                                                                    |
| Land   Pays   Country                                                                                                    | Schweiz Suisse Switzerland                                                                                                    |
| F Mall   E mail   E mail                                                                                                    | T +41 81 552 08 08                                                                                                    |
| E-Miali   E-Mali   E-Mali                                                                                                    | swiss@eipro.com                                                                                                    |
| Produktnamen   Noms du Produit   Product names                                                                                                    | LIBERO CE, LIBERO CL, LIBERO CH                                                                                                    |
| Produkt Nr.   No. de produit   Product no.                                                                                                    | 802279, 802280, 802281                                                                                                    |
| Beschreihung   Description   Description:                                                                                                    |                                                                                                    |
| pesentenning   nescription   nescription;                                                                                                    |                                                                                                    |
|                                                                                                    | tooth functionality, LIBERO CE is operated with exter                                                                                                    |
| for continuous temperature or humidity monitoring with Blue<br>Pt100 sensor up to a cable length of 3m.<br>Der oben beschriebene Gegenstand der Erklärung erfüllt die<br>Union.   L'objet de la déclaration décrit ci-dessus est conforme<br>The object of the declaration described above is in conformity v                                                                                                    | e einschlägigen Harmonisierungsrechtsvorschriften<br>a la législation d'harmonisation de l'Union applicab<br>vith the relevant Union harmonisation legislation:                                                                                                    |
| for continuous temperature or humidity monitoring with Blue<br>Pt100 sensor up to a cable length of 3m.<br>Der oben beschriebene Gegenstand der Erklärung erfüllt die<br>Union.   L'objet de la déclaration décrit ci-dessus est conforme<br>The object of the declaration described above is in conformity v<br>Funkanlagen - Richtlinie 2014/53/EU   Directive sur l'équipen<br>2014/53/EU<br>RoHS - Richtlinie 2011/65/EU and ihre Änderungsrichtlinie (E<br>et sa directive modificative (UE) 2015/863   RoHS Directive 20                                                                                                    | e einschlägigen Harmonisierungsrechtsvorschriften<br>a à la législation d'harmonisation de l'Union applicab<br>with the relevant Union harmonisation legislation:<br>nent radio 2014/53/UE   Radio Equipment Directive<br>U) - Richtlinie 2015/863   Directive RoHS 2011/65/U<br>11/65/EU and its amending Directive (EU) 2015/863                                                                                                    |
| for continuous temperature or humidity monitoring with Blue<br>Pt100 sensor up to a cable length of 3m.<br>Der oben beschriebene Gegenstand der Erklärung erfüllt die<br>Union.   L'objet de la déclaration décrit ci-dessus est conforme<br>The object of the declaration described above is in conformity v<br>Funkanlagen - Richtlinie 2014/53/EU   Directive sur l'équipen<br>2014/53/EU<br>RoHS - Richtlinie 2011/65/EU und ihre Änderungsrichtlinie (E<br>et sa directive modificative (UE) 2015/863   RoHS Directive 20<br>Harmonisierte Normen und Spezifikationen   Normes harmoni<br>specifications:                                                                                                    | e einschlägigen Harmonisierungsrechtsvorschriften<br>a à la législation d'harmonisation de l'Union applicab<br>with the relevant Union harmonisation legislation:<br>nent radio 2014/53/UE   Radio Equipment Directive<br>(U) - Richtlinie 2015/863   Directive RoHS 2011/65/U<br>11/65/EU and its amending Directive (EU) 2015/863<br>isées et spécifications   Harmonized standards and                                                                                                    |
| for continuous temperature or humidity monitoring with Blue<br>Pt100 sensor up to a cable length of 3m.<br>Der oben beschriebene Gegenstand der Erklärung erfüllt die<br>Union.   L'objet de la déclaration décrit ci-dessus est conforme<br>The object of the declaration described above is in conformity v<br>Funkanlagen - Richtlinie 2014/53/EU   Directive sur l'équipen<br>2014/53/EU<br>RoHS - Richtlinie 2011/65/EU und ihre Änderungsrichtlinie (E<br>et sa directive modificative (UE) 2015/863   RoHS Directive 20<br>Harmonisierte Normen und Spezifikationen   Normes harmoni<br>specifications:<br>Elektromagnetische Verträglichkeit   Compatibilité                                                                              | e einschlägigen Harmonisierungsrechtsvorschriften<br>a à la législation d'harmonisation de l'Union applicab<br>with the relevant Union harmonisation legislation:<br>nent radio 2014/53/UE   Radio Equipment Directive<br>U) - Richtlinie 2015/863   Directive RoHS 2011/65/U<br>11/65/EU and its amending Directive (EU) 2015/863<br>isées et spécifications   Harmonized standards and<br>Draft EN 301 489-1 V2.2.3                                                                                                    |
| for continuous temperature or humidity monitoring with Blue<br>Pt100 sensor up to a cable length of 3m.<br>Der oben beschriebene Gegenstand der Erklärung erfüllt die<br>Union.   L'objet de la déclaration décrit ci-dessus est conforme<br>The object of the declaration described above is in conformity v<br>Funkanlagen - Richtlinie 2014/53/EU   Directive sur l'équipen<br>2014/53/EU<br>RoHS - Richtlinie 2011/65/EU und ihre Änderungsrichtlinie (E<br>et sa directive modificative (UE) 2015/863   RoHS Directive 20<br>Harmonisierte Normen und Spezifikationen   Normes harmoni<br>specifications:<br>Elektromagnétische Verträglichkeit   Compatibilité<br>électromagnétique   Electromagnetic compatibility                         | e einschlägigen Harmonisierungsrechtsvorschriften<br>e à la législation d'harmonisation de l'Union applicat<br>with the relevant Union harmonisation legislation:<br>nent radio 2014/53/UE   Radio Equipment Directive<br>IU) - Richtlinie 2015/863   Directive RoHS 2011/65/U<br>11/65/EU and its amending Directive (EU) 2015/863<br>isées et spécifications   Harmonized standards and<br>Draft EN 301 489-1 V2.2.3<br>Draft EN 301 489-17 V3.2.2                                                                             |
| for continuous temperature or humidity monitoring with Blue<br>Pt100 sensor up to a cable length of 3m.<br>Der oben beschriebene Gegenstand der Erklärung erfüllt die<br>Union.   L'objet de la déclaration décrit ci-dessus est conforme<br>The object of the declaration described above is in conformity v<br>Funkanlagen - Richtlinie 2014/53/EU   Directive sur l'équipen<br>2014/53/EU<br>RoHS - Richtlinie 2011/65/EU und ihre Änderungsrichtlinie (E<br>et sa directive modificative (UE) 2015/863   RoHS Directive 20<br>Harmonisierte Normen und Spezifikationen   Normes harmoni<br>specifications:<br>Elektromagnétische Verträglichkeit   Compatibilité<br>électromagnétique   Electromagnetic compatibility<br>Funk   Radio   Radio | e einschlägigen Harmonisierungsrechtsvorschriften<br>e à la législation d'harmonisation de l'Union applicat<br>with the relevant Union harmonisation legislation:<br>nent radio 2014/53/UE   Radio Equipment Directive<br>U) - Richtlinie 2015/863   Directive RoHS 2011/65/U<br>11/65/EU and its amending Directive (EU) 2015/863<br>isées et spécifications   Harmonized standards and<br>Draft EN 301 489-1 V2.2.3<br>Draft EN 301 489-17 V3.2.2<br>EN 300 328 V2.2.2                                                         |
| for continuous temperature or humidity monitoring with Blue<br>Pt100 sensor up to a cable length of 3m.<br>Der oben beschriebene Gegenstand der Erklärung erfüllt die<br>Union.   L'objet de la déclaration décrit ci-dessus est conforme<br>The object of the declaration described above is in conformity v<br>Funkanlagen - Richtlinie 2014/53/EU   Directive sur l'équipen<br>2014/53/EU<br>RoHS - Richtlinie 2011/65/EU and ihre Änderungsrichtlinie (E<br>et sa directive modificative (UE) 2015/863   RoHS Directive 20<br>Harmonisierte Normen und Spezifikationen   Normes harmoni<br>specifications:<br>Elektromagnétique   Electromagnetic compatibilité<br>électromagnétique   Electromagnetic compatibility<br>Funk   Radio   Radio  | e einschlägigen Harmonisierungsrechtsvorschriften<br>e à la législation d'harmonisation de l'Union applicat<br>with the relevant Union harmonisation legislation:<br>nent radio 2014/53/UE   Radio Equipment Directive<br>U) - Richtlinie 2015/863   Directive RoHS 2011/65/U<br>11/65/EU and its amending Directive (EU) 2015/863<br>isées et spécifications   Harmonized standards and<br>Draft EN 301 489-1 V2.2.3<br>Draft EN 301 489-1 V2.2.2<br>EN 300 328 V2.2.2<br>EN 62311:2038<br>EN 62368-1:2014 + AC:2015 + A11:2017 |

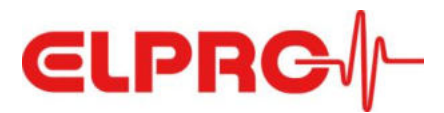

# 9.2 FCC/ISED Regulatory notices

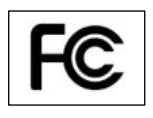

#### **Modification statement**

ELPRO-Buchs AG has not approved any changes or modifications to this device by the user. Any changes or modifications could void the user's authority to operate the equipment.

*ELPRO-Buchs AG n'approuve aucune modification apportée à l'appareil par l'utilisateur, quelle qu'en soit la nature. Tout changement ou modification peuvent annuler le droit d'utilisation de l'appareil par l'utilisateur.* 

#### Interference statement

This device complies with Part 15 of the FCC Rules and Industry Canada licence-exempt RSS standard(s). Operation is subject to the following two conditions: (1) this device may not cause interference, and (2) this device must accept any interference, including interference that may cause undesired operation of the device.

Le présent appareil est conforme aux CNR d'Industrie Canada applicables aux appareils radio exempts de licence. L'exploitation est autorisée aux deux conditions suivantes : (1) l'appareil ne doit pas produire de brouillage, et (2) l'utilisateur de l'appareil doit accepter tout brouillage radioélectrique subi, même si le brouillage est susceptible d'en compromettre le fonctionnement.

#### Wireless notice

This equipment complies with FCC and ISED radiation exposure limits set forth for an uncontrolled environment. The antenna should be installed and operated with minimum distance of 20 cm between the radiator and your body. This transmitter must not be co-located or operating in conjunction with any other antenna or transmitter.

Cet appareil est conforme aux limites d'exposition aux rayonnements de l'ISDE pour un environnement non contrôlé. L'antenne doit être installée de façon à garder une distance minimale de 20 centimètres entre la source de rayonnements et votre corps. L'émetteur ne doit pas être colocalisé ni fonctionner conjointement avec à autre antenne ou autre émetteur.

#### FCC Class B digital device notice

This equipment has been tested and found to comply with the limits for a Class B digital device, pursuant to part 15 of the FCC Rules. These limits are designed to provide reasonable protection against harmful interference in a residential installation. This equipment generates, uses and can radiate radio frequency energy and, if not installed and used in accordance with the instructions, may cause harmful interference to radio communications. However, there is no guarantee that interference will not occur in a particular installation. If this equipment does cause harmful interference to radio or television reception, which can be determined by turning the equipment off and on, the user is encouraged to try to correct the interference by one or more of the following measures:

- Reorient or relocate the receiving antenna.
- Increase the separation between the equipment and receiver.
- Connect the equipment into an outlet on a circuit different from that to which the receiver is connected.
- Consult the dealer or an experienced radio/TV technician for help.

FCC (USA) ID: Z45LIBEROCEHL

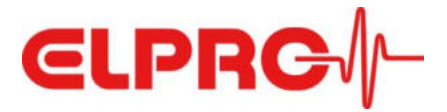

#### CAN ICES-3 (B) / NMB-3 (B)

This Class B digital apparatus complies with Canadian ICES-003.

*Cet appareil numérique de classe B est conforme à la norme canadienne NMB-003.* 

IC (CAN) ID: 9954A-LIBEROCEHL

#### **ELPRO-BUCHS AG**

Langaeulistrasse 45 9470 Buchs SG Schweiz